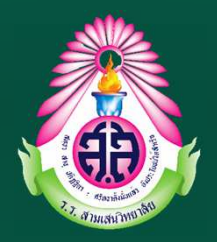

## คู่มือการใช้งานระบบลงทะเบียนวิชาเลือก/ชุมนุม โรงเรียนสามเสนวิทยาลัย

# (สำหรับนักเรียน)

### https://one.samsenwit.ac.th/elective

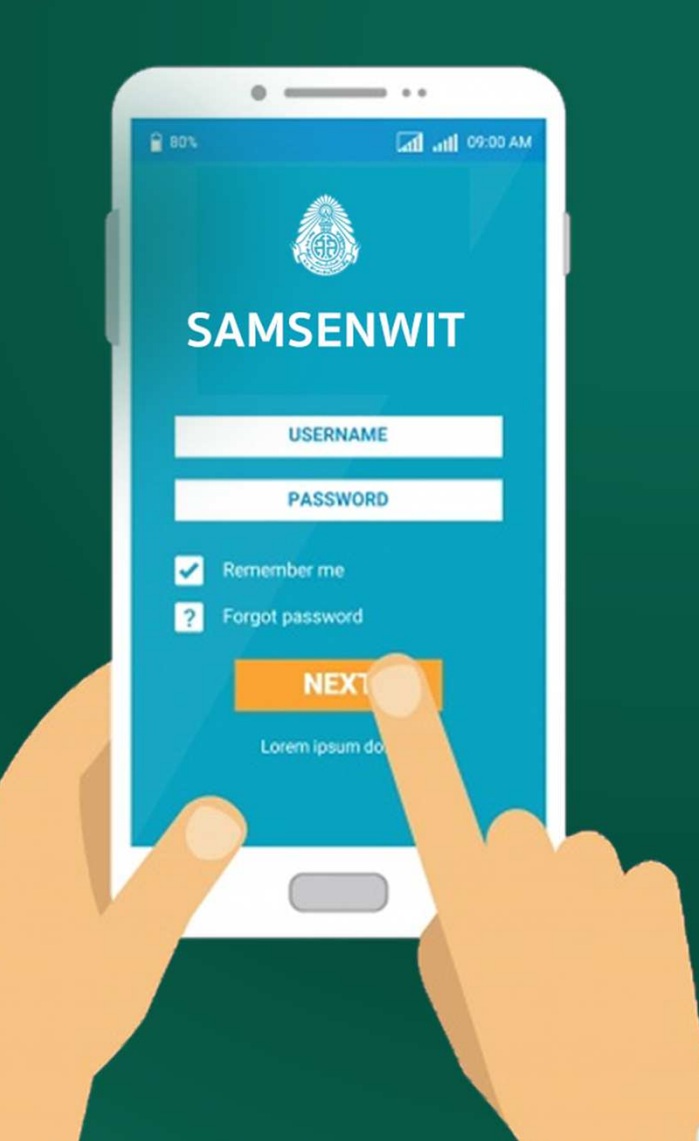

กลุ่มบริหารวิชาการ โรงเรียนสามเสนวิทยาลัย

| ตอนที่ 1 การดูรายวิชาที่เปิดให้ลงทะเบียน | 2 |
|------------------------------------------|---|
|                                          |   |
| ตอนที่ 2 การลงทะเบียน                    | 3 |
|                                          |   |
| ตอนที่ 3 การเปลี่ยนรายวิชา               | 7 |
|                                          | • |
| ตอนที่ 4 การดูรายงานผลการลงทะเบียน       | 8 |

# WWW.SAMSENWIT.AC.TH

## ตอนที่ 1 การดูรายวิชา/ชุมนุมที่เปิดให้ลงทะเบียน

1.1 เข้าเว็บไซต์้<mark>https://one.samsenwit.ac.th/elective</mark> หรือ www.samsenwit.ac.th เมนู

#### สำหรับนักเรียน >ระบบวิชาเลือก/ชุมนุม

| โรงเรียนสามเสนวิทยาลัย                       | 👁 🎃 มักเรียน (เข้าสู่ระบบ)                                                                                                    |                                         |                            |                                      |
|----------------------------------------------|----------------------------------------------------------------------------------------------------|-----------------------------------------|----------------------------|--------------------------------------|
| <b>■ 32U</b>                                 | บลงทะเบียนวิชาเลือก 2564                                                                                                    |                                         |                            |                                      |
| 🔇 คำชื่                                      | uos                                                                                                    |                                         |                            | 1.2 คลิกระดับชั้น                    |
| === เลื่                                     | ากระดับขั้น ====                                                                                                    |                                         | ~                          | เพื่อดูรายวิชาที่เปิด                |
| 11.1<br>11.2<br>11.3<br>11.4<br>11.5<br>11.6 |                                                                                                    | /////////////////////////////////////// | Update : 14 viquorana 2564 |                                      |
| โรงเรียนสามเสนวิทยาลัย                       | 👁 🦕 นักเรียน (เข้าสู่ระบบ)<br>แตง                                                                                                    |                                         |                            | *<br>////                            |
| 🔛 ระดับ                                      | รับ                                                                                                    |                                         | <b>,</b>                   |                                      |
| ม.ร.                                         | ณต ≎ ข้อมูล (แถว)                                                                                                    | ค้นหาข้อ                                | ນູສ :                      |                                      |
| ลำดับ                                        | • ชื่อวิชาเลือก                                                                                                    | น้องที่<br>ลงทะเบียนได้                 | ร้านวน<br>การลงทะเบียน     | 1.3 ระบบจะแสดง                       |
| วันอัง                                       | การ                                                                                                    |                                         |                            | รายวชาที่เปิดใน                      |
| i                                            | <ul> <li>(221201) ทักษะกระบวนการทางวิทยาศาสตร์</li> <li>ครูผู้สอน : ฐาปนี</li> <li>ห้องเรียน : -</li> <li>Filo ข้อมูลรายวิชา : </li> <li>[คลิกเปิดไฟล์)</li> </ul> | 9,10,11,12                              | 0/22                       | ระดับชั้น พร้อมระบุ<br>ห้องที่สามารถ |
| 2                                            | 🧿 (ค20201) ศิลปะ<br>ครูผู้สอน : กานต์ชิดา<br>ห้องเรียน : -                                                                                                    | 9,10,11,12                              | 0/22                       | จำนวนที่รับ                          |

======จบขั้นตอนการดูรายวิชา========

### ตอนที่ 2 การลงทะเบียนวิชาเลือก

<u>คำชี้แจง</u> : 1) นักเรียนต้องดำเนินการลงทะเบียนเรียนรายวิชา/ชุมนุมที่นักเรียนสนใจ

#### <u>ภายในช่วงเวลาที่กำหนด (ตามประกาศ)</u>

 การลงทะเบียนสำเร็จ หมายถึง ผู้ที่ทำรายการลงทะเบียนในรายวิชา/ชุมนุมที่เลือกได้สำเร็จ โดยผู้ ที่ทำรายการก่อนจะมีสิทธิ์ก่อน

| ໂຈຈເຮีຍນສາມເສນວິກຍາລັຍ 💿 👁 ທັດຈິສະແຫ້ສຸສະບບ)          | •                                                         | 2.1 คลิกปุ่ม<br>นักเรียน [เข้าสู่ระบบ]    |
|-------------------------------------------------------|-----------------------------------------------------------|-------------------------------------------|
| 📥 ระบบลงทะเบียนวิชาเลือก 2564                         |                                                           |                                           |
| 📣 คำชี้แจง                                            |                                                           | 111                                       |
| ระกับขึ้น === เลือกระดับขึ้น ==== ม.1 ม.2 ม.3 ม.4 ม.5 |                                                           |                                           |
| й.6                                                   |                                                           | Update : 14 mpurneu 2564                  |
|                                                       |                                                           |                                           |
|                                                       | The mendant                                               | 2.2 เข้าสู่ระบบด้วย                       |
|                                                       | ระบบลงทะเบียน                                             | User: เลขประจำตัวนักเรียน 5 หลัก          |
|                                                       | เข้าสู่ระบบไม่ได้ คลิก <b>()</b> <u>เพื่อแจ้งคำร้อง</u> * | Password: เลขประจำตัวประชาชน 13 หลัก      |
|                                                       | 🔢 เลขประจำตัวนักเรียน 5 หลัก 🔶                            | <u>ตัวอย่าง</u>                           |
|                                                       | 🔒 รหัสประชาชน 13 หลัก                                     | User: 54000                               |
|                                                       | คลิกเข้าสู่ระบบ                                           | Password: 1111111111111                   |
|                                                       | © โรงเรียนสามเสนวิทยาลัย                                  | <mark>*โปรดทดสอบการเข้าระบบของท่าน</mark> |
|                                                       |                                                           | <mark>ก่อนวันเปิดระบบ</mark>              |

#### กลุ่มบริหารวิชาการ โรงเรียนสามเสนวิทยาลัย tde@samsenwit.ac.th

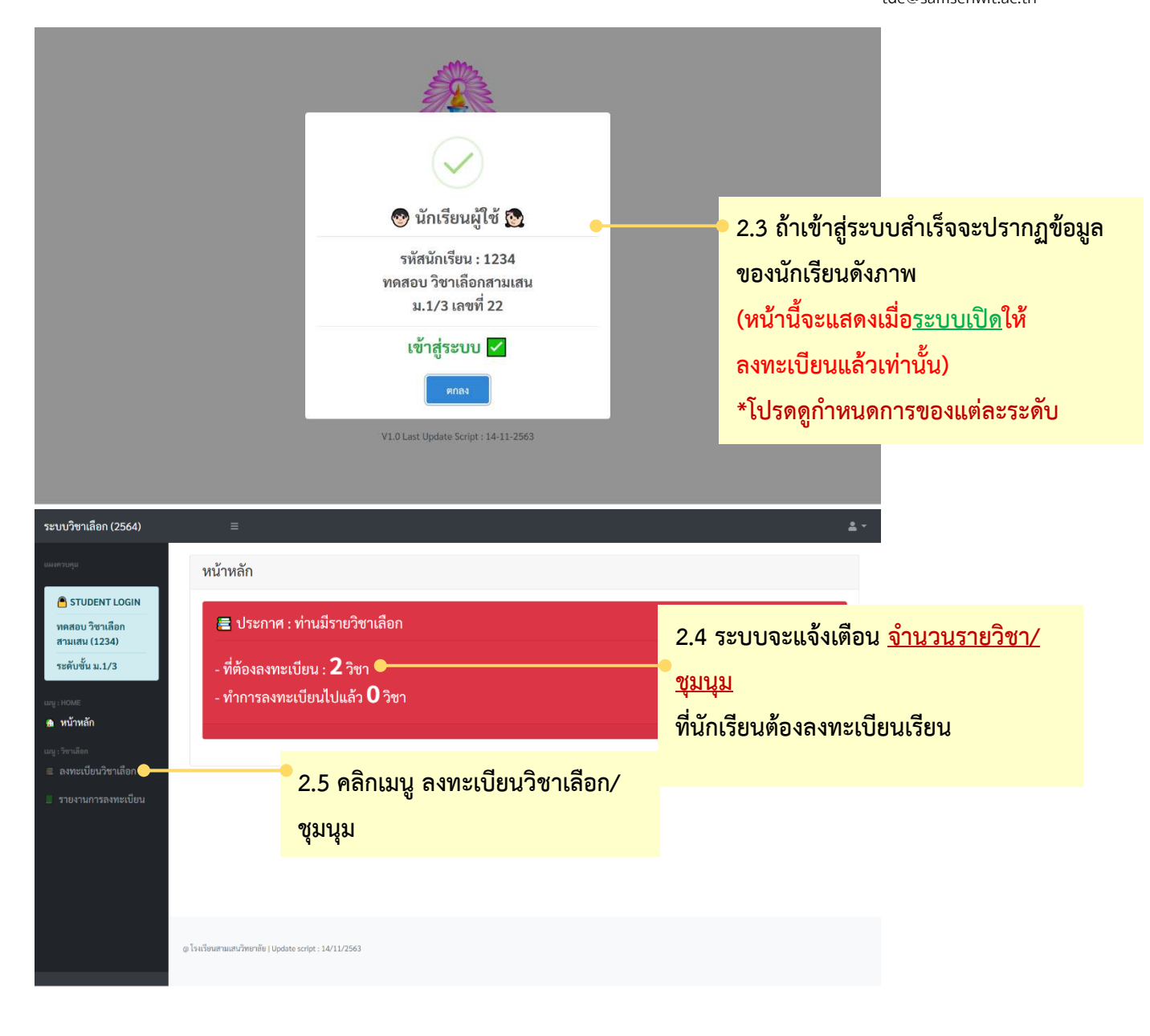

#### กลุ่มบริหารวิชาการ โรงเรียนสามเสนวิทยาลัย

tde@samsenwit.ac.th

| ระบบวิชาเลือก (2564)                                                                       | E        |                                                                                             |            |                    |                  | ▲ ~                                         |  |  |
|--------------------------------------------------------------------------------------------|----------|---------------------------------------------------------------------------------------------|------------|--------------------|------------------|---------------------------------------------|--|--|
| แมงควบคุม                                                                                  |          |                                                                                             |            |                    |                  | 2.6 ระบบจะแสดงข้อมูลวิชา/                   |  |  |
| สามเสน (1234)                                                                              | nuna Nam | ง⊎ ุ ออมีน (แบบ)                                                                            |            | คมหา               | ขอมูล :          | อัชารีทุนตนเยวิตหตุด7111111                 |  |  |
| ระคับขั้น ม.1/3                                                                            | ลำดับ    | ชื่อวิชาเลือก                                                                               | ห้องเรียน  | จานวน<br>ลงทะเบียน | <u>ลงทะเบียน</u> | ลงทะเบียน                                   |  |  |
| มมุ่⊧HOME<br>∰ หน้าหลัก                                                                    | วันพุธ   | (คาบ 5-6)                                                                                   |            |                    |                  | ี้เช่น วันพุธ (คาบ 5-6)                     |  |  |
| เกษู : วิชาเล็อก<br>🕿 ลงทะเบียนวิชาเลือก                                                   | 1        | ภาษาไทยสร้างสรรค์ (ท20221)<br>ผู้สอน : ครูพิสมัย (ภาษาไทย-ไหม่)                             | 3308       | 0/25               | 📥 ลงทะเบียน      | (ตามตารางเรียน)                             |  |  |
| รายงานการลงทะเบียน                                                                         | 2        | เสริมพื้นฐานคณิตศาสตร์ (ค21211)<br>ผัสอน : ครวิริยา                                         | 2409       | 0/25               | 📥 ลงทะเบียน      |                                             |  |  |
|                                                                                            | 3        | คาราศาสตร์ (ว21205)<br>ผัสอน : ครศทธิชาติ                                                   | 2403       | 0/25               | 📥 ลงทะเบียน      |                                             |  |  |
|                                                                                            | 4        | รูของ กรุญเมองส์<br>ของเล่นเชิงวิทยาศาสตร์ (ว21211)<br>ผู้สอน : ครูมะลิวัลย์ (ฟิสิกส์-ไหม่) | 2407       | 0/25               | 📥 ลงทะเบียน      |                                             |  |  |
| ระบบวิชาเลือก (2564)                                                                       | =        |                                                                                             |            |                    |                  | <u>2</u> ~                                  |  |  |
| และพรมสุน                                                                                  | 13       | ภาษาเกาหลีเบื่องดัน (ก20201)<br>ผู้สอน : ครูศศีมา - ปรารถนา                                 | 9404       | 0/25               | 📥 ลงทะเบียน      | 67 - <del>9</del> 2                         |  |  |
| 🖹 STUDENT LOGIN<br>ทดสอบ วิชาเลือก                                                         | วันศุก   | ร์ (คาบ 7-8)                                                                                |            |                    |                  | 2.7 กรณตองลงทะเบยนมากกวา                    |  |  |
| สามเสน (1234)<br>ระดับขั้น ม.1/3                                                           | 14       | ภาษาสร้างสรรค์ (ท20221)<br>ผู้สอน : ครูพิสมัย (ภาษาไทย-ใหม่)                                | 3409       | 0/25               | 📥 ลงทะเบียน      | 1 วิชา เหนกเรยนเลอนเพอดู<br>รายวิชาด้านล่าง |  |  |
| ung : ROME<br>∰ หน้าหลัก                                                                   | 15       | เสริมพื้นฐานคณิตศาสตร์ (ค21211)<br>นัสอน : ดรวิริยา - บาวยา                                 | 2210       | 0/25               | 📥 ลงทะเบียน      |                                             |  |  |
| <ul> <li>เมาะรังจะเมือง</li> <li>สงทะเบียนวิชาเสือง</li> <li>รายงานการลงทะเบียน</li> </ul> | 16       | ดาราศาสตร์ (ว21205)                                                                         | 2403       | 0/25               | 📥 ลงทะเบียน      |                                             |  |  |
|                                                                                            | 17       | ผู้สอน : ครูสุทธิชาติ<br>ของเล่นเชิงวิทยาศาสตร์ (ว21211)                                    | 2407       | 0/25               | 📥 ลงทะเบียา      | 2.8 คลิกปุ่ม <u>ลงทะเบียน</u>               |  |  |
|                                                                                            |          | ผู้สอน : ครูชุดา (ฟิสิกส์-ใหม่)                                                             | £ 164      |                    |                  | รายวิชา/ชุมนุมที                            |  |  |
|                                                                                            | 18       | เสริมทักษะพลศึกษา (พ20202)                                                                  | สนามฟุตบอล | 0/25               | 📥 ลงทะเบียน      | นักเรียนต้องการ                             |  |  |
|                                                                                            |          | ผู้สอน : ครูอิทธิพล                                                                         |            |                    |                  | •                                           |  |  |
|                                                                                            | 19       | ดนตริไทยขับร้อง (ศ20220)                                                                    | 4503       | 0/25               | 📥 ลงทะเบียน      | Ψ.                                          |  |  |

| าเลือก (2564)              |                                                                |                        |             |
|----------------------------|----------------------------------------------------------------|------------------------|-------------|
|                            | 📥 ข้อมูลวิชาเลือกที่นักเรีย                                    | นต้องการสมัคร          |             |
| 🗧 รหัสประจำตัว เ           | <b>เร. ซื่อ - สกุล</b>                                         | ชั้นมัธยมศึกษาปีที่    |             |
| UDENT LOGIN                | ทดสอบ วิชาเลือกสามเสน                                          | 1/3                    |             |
| บวิชาเลือก                 |                                                                |                        | าข้อมูล :   |
| น (1234)<br>ขั้น ม.1/3     | อียด : <u>วิซาเลือก</u> ที่นักเรียนสมัคร<br>มน : <b>วันพุธ</b> |                        | ลงทะเบียน   |
| หลัก รหัสวิชา              | ชื่อวิชา                                                       |                        |             |
| n20221                     | ภาษาไทยสร้างสรรค์                                              |                        |             |
| บียนวิชาเลือก ครูผู้สอน    |                                                                | ห้องเรียน              | 📥 ลงทะเบยน  |
| การลงทะเป็ยน ครูพิสมัย (ภา | ษาไทย-ใหม่)                                                    | 3308                   |             |
|                            |                                                                |                        | 📥 ลงทะเบียน |
| 🛚 រាទ្                     | นาตรวจสอบความถูกต้อง ก่อนก                                     | ดยืนยันการลงทะเบียน ** |             |
|                            |                                                                |                        | 📥 ลงทะเบียน |
|                            |                                                                |                        |             |
|                            |                                                                |                        | 📥 ลงทะเบียน |

2.9 ระบบจะแสดงรายละเอียดวิชา/ชุมนุมที่เลือก
 ให้นักเรียนตรวจสอบความถูกต้อง
 แล้วกดปุ่ม <u>ลงทะเบียน</u>

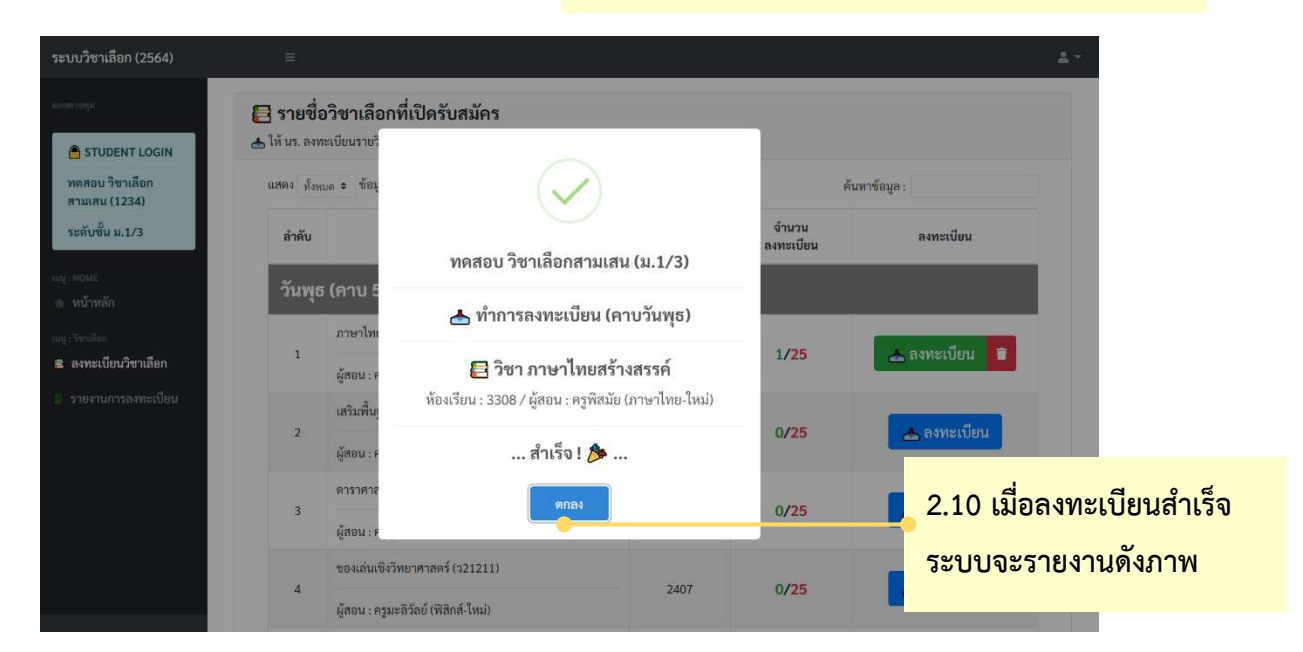

หมายเหตุ : ถ้านักเรียนมี<u>รายวิชามากกว่า 1 รายวิชา</u> นักเรียนจะ<u>ต้องลงทะเบียนให้ครบทุกรายวิชา</u> โดยเลื่อนดูหัวข้อวันที่เรียน (ตามหัวข้อที่ 2.6-2.7)

======= จบขั้นตอนการลงทะเบียน ========

## ตอนที่ 3 การเปลี่ยนรายวิชา

#### <u>คำชี้แจง</u> :

- 1) นักเรียนจะต้องถอนรายวิชาที่ลงทะเบียนได้ ก่อนลงทะเบียนรายวิชา/ชุมนุมใหม่
- นักเรียนจะได้รับสิทธิ์ถอนรายวิชา/ชุมนุม คนละ 5 ครั้ง เท่านั้น
- 3) รายวิชาที่นักเรียนจะลงทะเบียนใหม่หลังจากการถอนรายวิชาต้องเป็น<u>รายวิชา/ชุมนุมที่ยังไม่เต็มเท่านั้น</u>
- นักเรียนต้องเปลี่ยนรายวิชา/ชุมนุมและลงทะเบียนใหม่ให้เรียบร้อย<u>ภายในช่วงเวลาที่กำหนด (ตามประกาศ)</u>

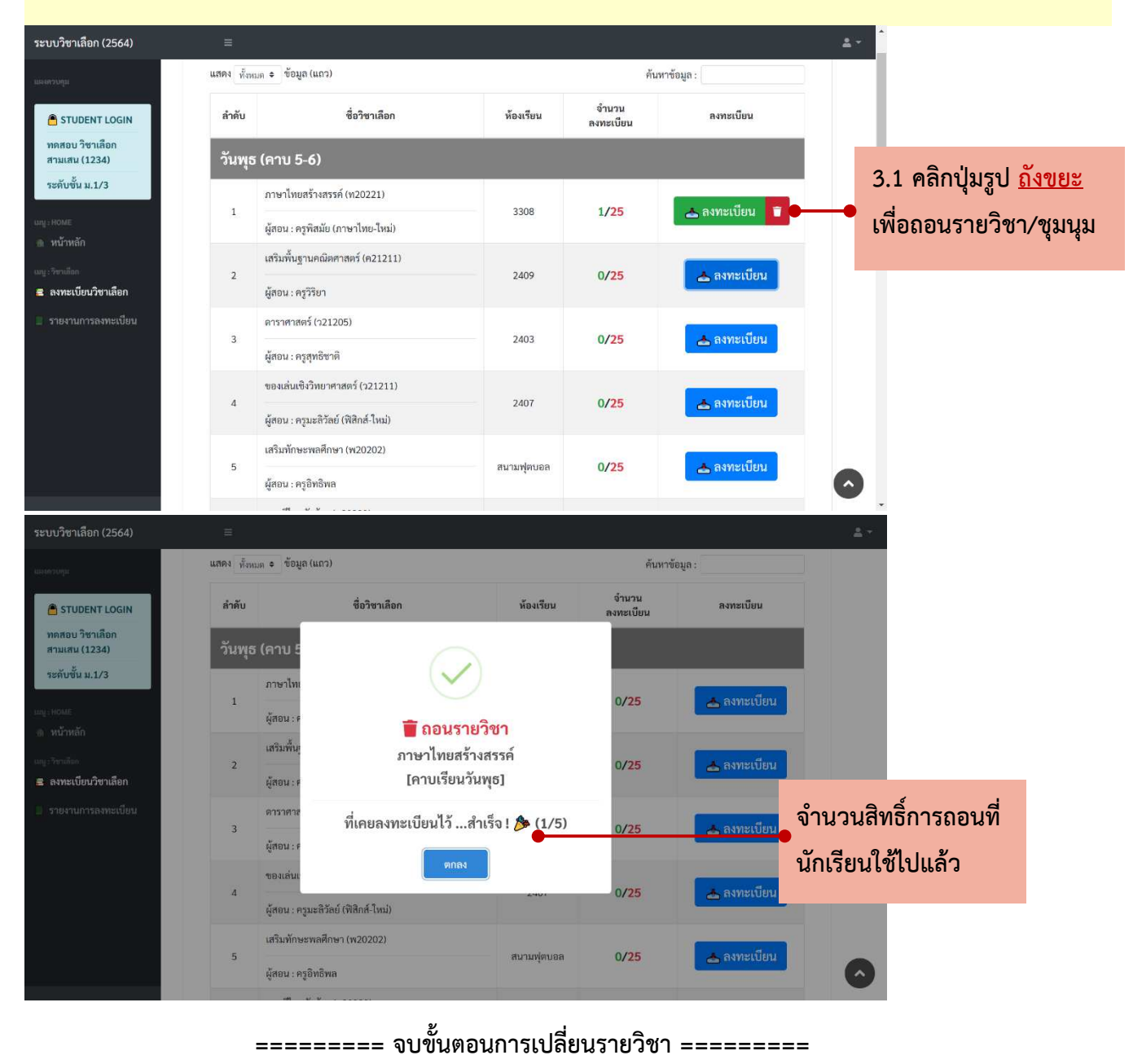

## ตอนที่ 4 การดูรายงานผลการลงทะเบียน

| <u>คำชีแจง</u> : ในส่วนนี้จะ                                                       | ะรายงาน                  | เข้อมูลรายวิชาและ                                  | ประวัติการลงทะเบียนของนั้         | าเรียน      |                       |
|------------------------------------------------------------------------------------|--------------------------|----------------------------------------------------|-----------------------------------|-------------|-----------------------|
| ระบบวิชาเลือก (2564)                                                               |                          |                                                    |                                   |             | 2                     |
| แหงควบคุม                                                                          | 📘 ราย                    | งานการลงทะเบียน                                    | 4.2 แสดงวิชาที่ลงทะเบียน          | เได้        |                       |
| คลิกเมน                                                                            | j                        | าที่ลงทะเบียน                                      | 1                                 |             |                       |
| งานการลงทะเบียน                                                                    |                          | รายวิชา                                            | ห้องเรียน/ครู                     | วันที่สอน   | Classroom             |
|                                                                                    | 31<br>28                 | าษาเทยสราหสรรค<br>3 พ.ค. 2564 เวลา : 23.20.13 น.   | 3308/พรูพสมย (ภาษาเทย-เหม)        | .หมุ่อ      |                       |
| <ul> <li>หน้าหลัก</li> <li>แน: วิชาเลือก</li> <li>อาหาเป็นของชื่อเปลืออ</li> </ul> | 2 ໂε<br>28               | ปธวาทิต<br>3 พ.ค. 2564 เวลา : 23.24.34 น.          | 4403/ครูพงษ์พัฒน์                 | วันศุกร์    | 🐴 Join Class          |
| <ul> <li>รายงานการลงทะเบียน</li> </ul>                                             | 👕 ປຣະ                    | วัติการถอนรายวิชา                                  |                                   |             |                       |
|                                                                                    | #                        | รายวิชา                                            | ห้องเรียน/ครู                     | วันที่สอน   | Classroom             |
|                                                                                    | 1 ภ<br>28                | าษาไทยสร้างสรรค์<br>3 พ.ค. 2564 เวลา : 22.46.20 น. | 3308/ครูพิสมัย (ภาษาไทย-ใหม่)     | วันพุธ      | -                     |
|                                                                                    | 2 ภ<br>28                | าษาไทยสร้างสรรค์<br>3 พ.ค. 2564 เวลา : 23.16.14 น. | 3308/ครูพิสมัย (ภาษาไทย-ใหม่)     | วันพุธ      | _                     |
|                                                                                    |                          |                                                    |                                   |             |                       |
| ระบบวิชาเลือก (2564) 🛛 🗏                                                           | 1                        |                                                    |                                   |             | <u>*</u> •            |
| แหลดวบสุข<br>A STUDENT LOGIN                                                       | ลัก                      |                                                    |                                   |             |                       |
| ทดสอบ วิชาเลือก 🗧<br>สามเสน (1234)                                                 | ประกาศ : ท่า             | นมีรายวิชาเลือก                                    |                                   |             |                       |
| ระดับขั้น ม.1/3 - ที่ดี                                                            | ท้องลงทะเบียา            | น : <b>2</b> วิชา                                  |                                   |             |                       |
| แกู : HOME - ทั่า<br>角 หน้าหลัก                                                    | าการลงทะเบีย             | มนไปแล้ว 2 วิชา<br>🌳                               |                                   |             |                       |
| แญ:วิชาเลือก                                                                       |                          |                                                    |                                   |             |                       |
| <ul> <li>สงทะเบยนวชาเสอก</li> <li>รายงานการลงทะเบียน</li> </ul>                    |                          |                                                    |                                   |             |                       |
|                                                                                    |                          | 4.3 ใน <u>หน้าหล</u> ้                             | <u>าัก</u>                        |             |                       |
|                                                                                    |                          | จะรายงานสถา                                        | านะ ถ้านักเรียนลงทะเบียน <u>ค</u> | รบทุกรายวิช | <u>ชา</u> แล้ว จะแสดง |
| @ โรมรียนสามแส                                                                     | นวิทยาลัย   Update scrip | เป็นแ <u>ถบสีเขีย</u>                              | <u>ว</u> ดังภาพ                   |             |                       |
|                                                                                    |                          |                                                    |                                   |             |                       |

#### ======= จบขั้นตอนการดูรายงานผลการลงทะเบียน ========